"上海图像采集"拍照小程序使用说明

1、 注册和登录

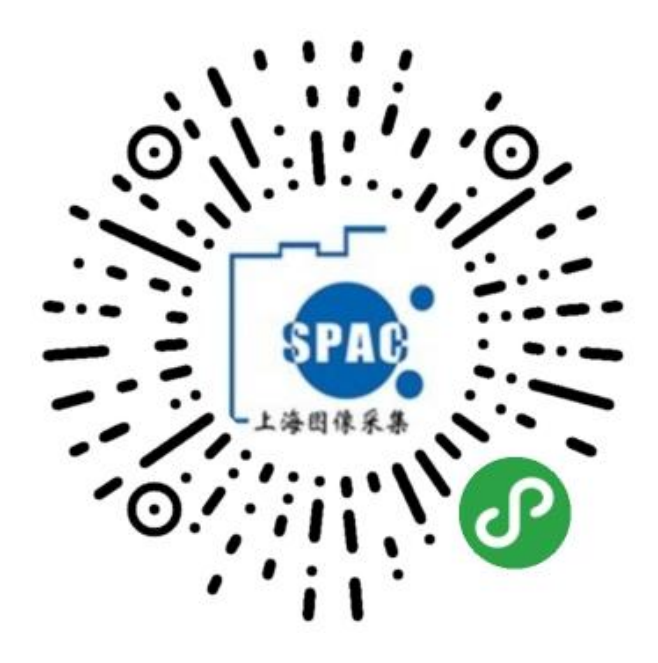

打开小程序,如果是初次使用,会提示注册或者登陆。

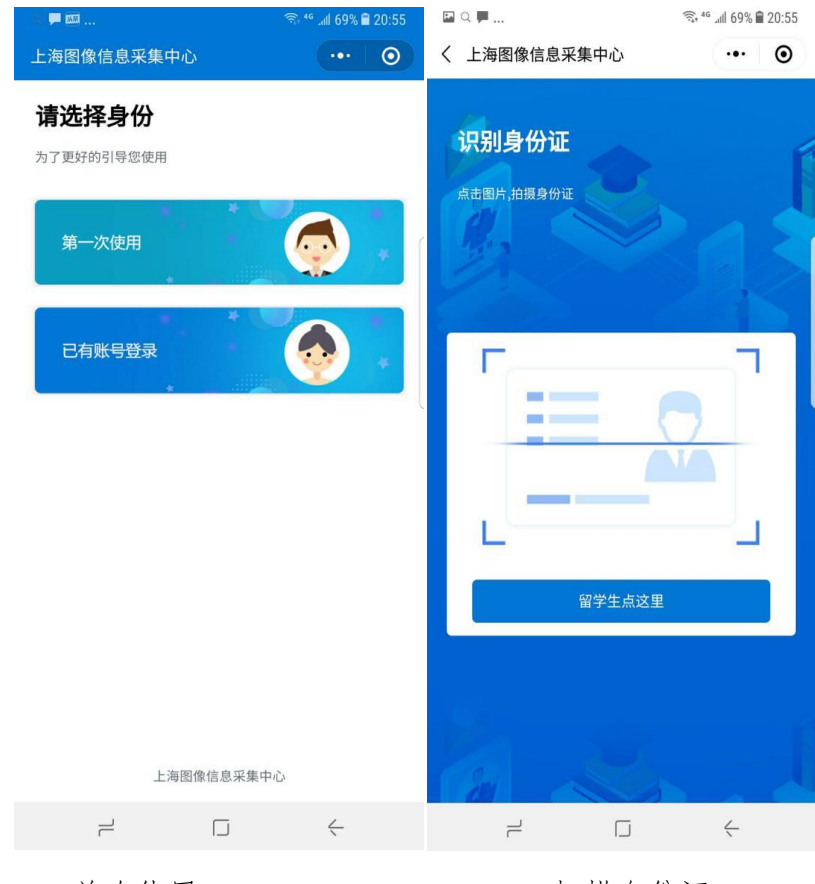

首次使用

扫描身份证

选择"第一次使用"完成注册,如果已经有账户选择"已有账户登录"

注册和登录都需要通过识别身份证快速填写身份证号码,如果是留学生,点

## 击"留学生点这里"填写护照号码。

| ▣ ♀ ▣                                               | 🖘 <sup>46</sup> ्राम 69% 🛢 20:55 | ⊠ Q ,                                             | 🖘 4 <sup>6</sup> .all 68% 🛢 20:55 |
|-----------------------------------------------------|----------------------------------|---------------------------------------------------|-----------------------------------|
| く 上海图像信息采集中心                                        | ••• •                            | く 上海图像信息采集中心                                      | ••• •                             |
| 上途因像信息采集中心<br>A Banghai Photograph Aquisition Cente | х<br>т                           | 上海图像信息采集<br>LARE & Shanghai Photograph Aquisition | ₽ -25<br>Center                   |
| 请输入身份证号或护照号                                         |                                  | 请输入身份证号或护照号                                       |                                   |
| 请输入手机号                                              |                                  | 如无修改,密码为身份证或护则                                    | 积号后六位                             |
| 请输入姓名                                               |                                  | 登录                                                |                                   |
| 请输入邮箱                                               |                                  |                                                   |                                   |
| 男                                                   |                                  |                                                   |                                   |
| 注册                                                  |                                  |                                                   |                                   |
|                                                     |                                  |                                                   |                                   |
|                                                     |                                  |                                                   |                                   |
|                                                     |                                  |                                                   |                                   |
|                                                     |                                  |                                                   |                                   |
|                                                     | <u> </u>                         |                                                   | <                                 |
| 注册账号                                                |                                  |                                                   | 登录                                |

### 注册账号

在扫描身份证以后会系统跳转到注册界面,填写手机号、姓名、邮箱、性别 即可完成注册。

### 登录

如果首次注册完成以后,会跳到登录界面,填写密码完成登录。默认密码为 身份证的后6位。

如果在网站上已经完成注册,只需要在登录界面输入密码完成登录。

# 2、 线上采集

## 登录以后可以看到系统主界面

| 🖾 🗢 📕 🗇 🖓 🏜 20:56                | Image: A the second second |
|----------------------------------|----------------------------------------------------------------------------------------------------|
| 上海图像信息采集中心 ••• 🕥                 | く 开始线上采集 ・・・      ・・・                                                                                                    |
|                                  | 000522                                                                                                    |
| Hi~ 齐<br>未提交                     | 性 别<br>男                                                                                                    |
| ■ 18633072232 ■ 438430735@qq.com | *身份证号/护照号<br>130103199209190015                                                                                                    |
| 医 账号信息                           | *专业/院系<br>测试专业                                                                                                    |
| こう 提示信息 シー                       | *学 历<br>研究生同等学历                                                                                                    |
| <b>风</b> 开始线上采集                  | *学校<br>西安陆军学院                                                                                                    |
| 退出登录                             | *所在校别<br>普通高校                                                                                                    |
|                                  | *电子邮箱<br>ceshi@qq.com                                                                                                    |
|                                  | *联系电话<br>18645322568                                                                                                    |
|                                  | 下一步                                                                                                    |
|                                  |                                                                                                    |

系统主界面

填写信息(信息确认)

点击"开始线上采集"开始采集

## 信息采集

学生进入到填写信息界面时,系统会读取学校提交的毕业生信息,自动完成 信息填写,学生只需要对个人信息进行确认。

填写完成以后点击"下一步"进行照片采集。

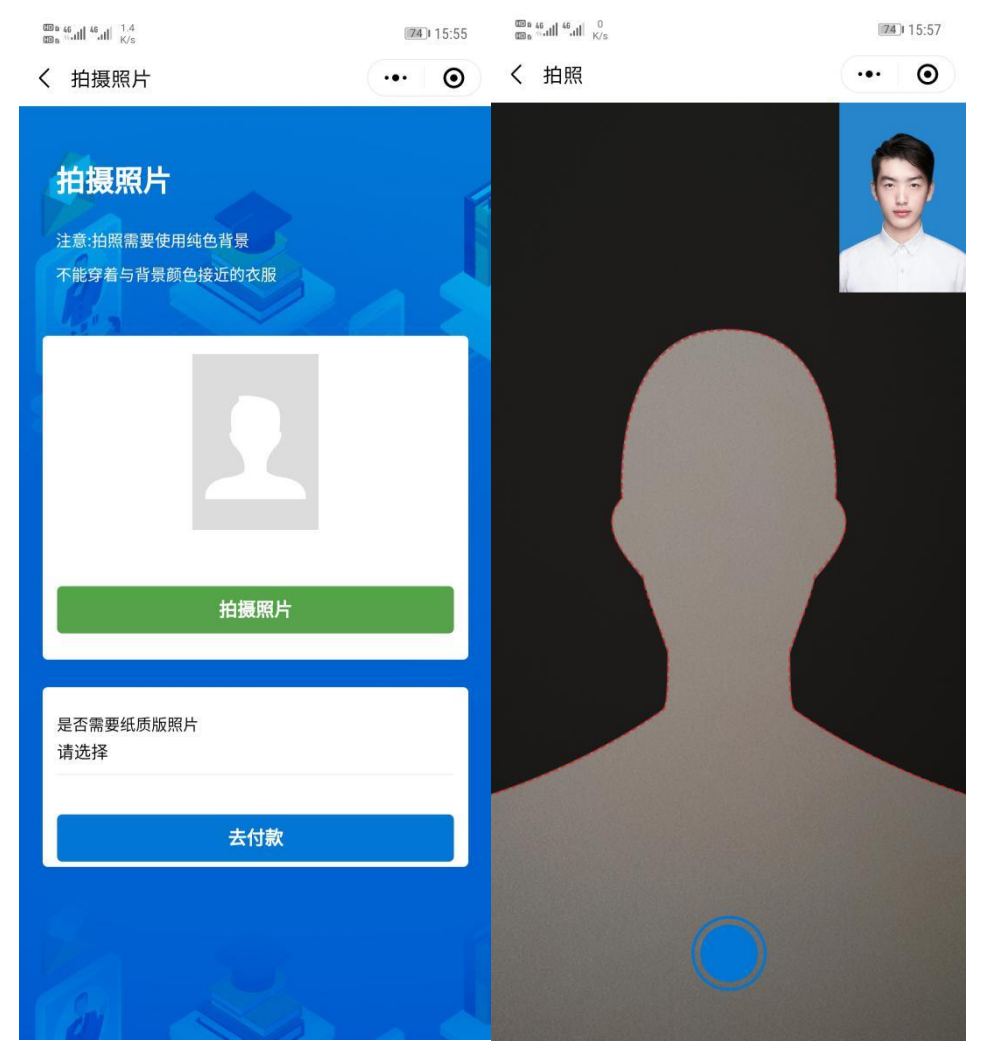

采集照片

拍照采集

#### 照片采集

"拍摄照片"是使用手机摄像头直接拍摄完成证件照采集。拍摄照片时需<mark>注意</mark> 以下事项:

1、拍摄时需要纯色背景;

2、不能穿着与背景颜色接近的衣服;

3、拍摄时,需要将拍摄界面中的人形框套住被拍摄者;

4、拍摄尽量在光照均匀的环境下完成,防止出现人脸部分光照不均匀。 拍摄或者提交照片以后,系统会自动对照片进行处理。主要包括对照片进行裁剪 让头部在照片的合适位置,对照片背景按照学信网要求进行替换。学生可以看到 处理以后的照片效果,如果不满意可以点击照片或者"重新拍摄"再次进行拍摄。

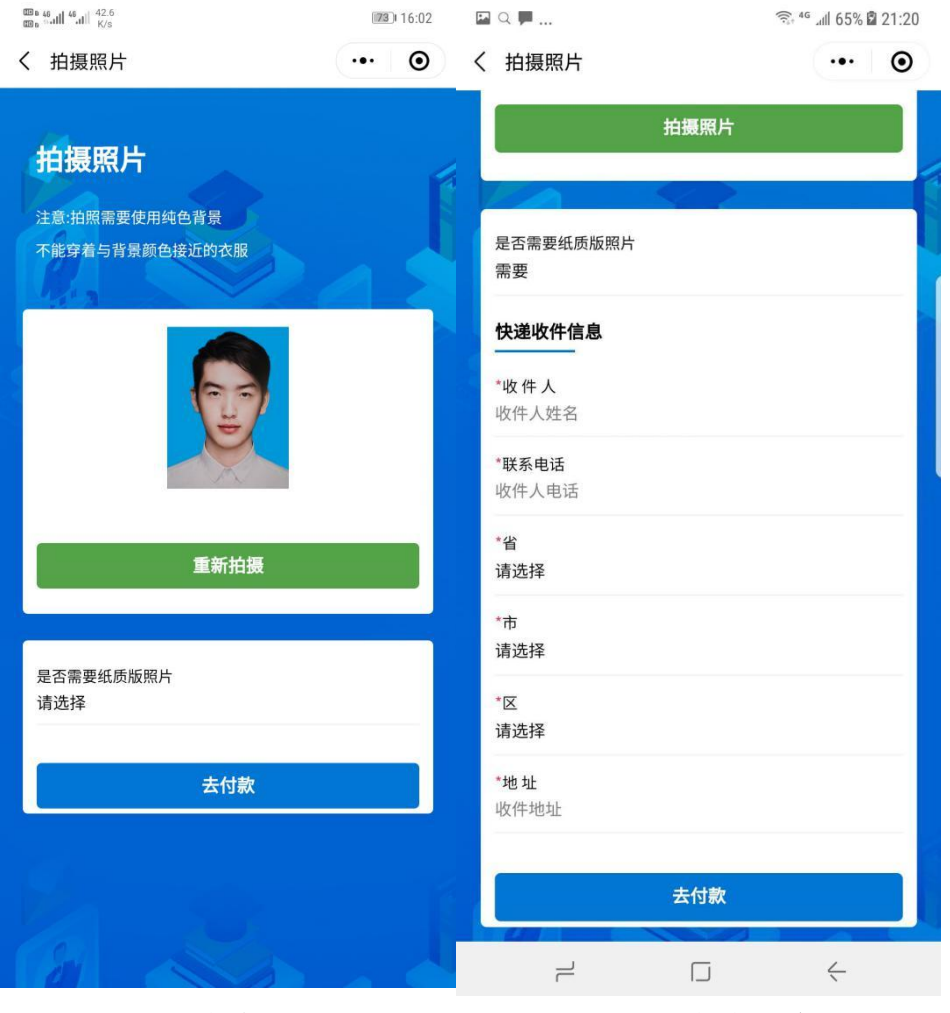

照片确认

邮寄信息

### 照片邮寄

照片拍摄完成以后,可以选择"是否需要纸质版照片"。如果选择"需要", 系统 要求填写邮寄信息。

"需要"或者"不需要"会产生不同的订单,需要支付的费用有差异。

## 3、 提交订单

线上采集完成以后,系统会根据用户选择生成订单。

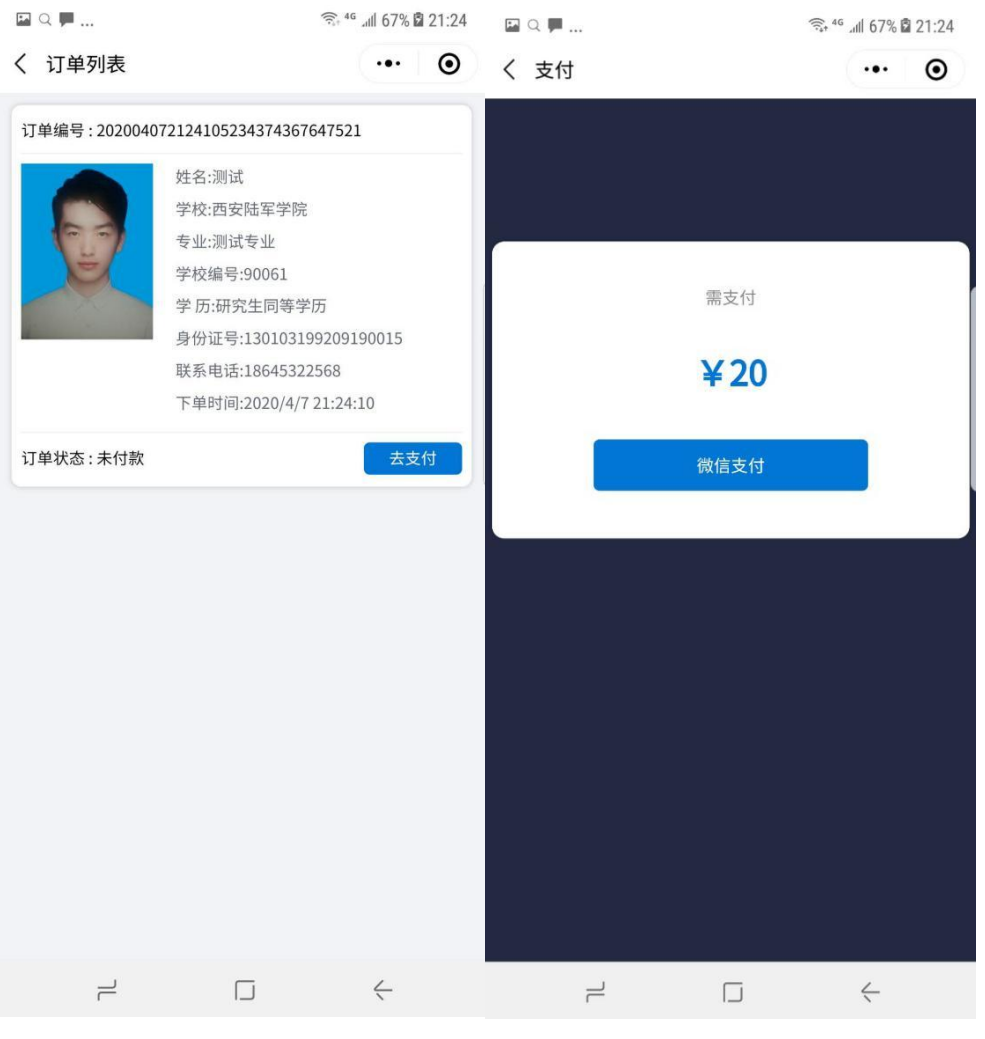

订单界面

订单支付

在订单界面确认信息以后,点击"去支付"完成支付。

支付以后线上操作完成。

## 4、 信息查看

完成订单支付以后,系统主界面可以查看用户采集信息和订单信息

| ☑ □ ■ 🕤 🕤                                                                             | ° .ıll 67% ≌ 21:24<br> | 回 Q 目…     % # # 67% B 21:24        く 已完成的采集     ··· · · · · · · · · · · · · · · · · · |
|---------------------------------------------------------------------------------------|------------------------|----------------------------------------------------------------------------------------|
| <ul> <li>● Hi~齐</li> <li>● E提交</li> <li>● 18633072232</li> <li>● 438430735</li> </ul> | @qq.com                | 7姓名<br>洞试<br>*学号<br>000522<br>性别<br>男                                                  |
|                                                                                       |                        | "身份证号护服号<br>130103199209190015<br>"专业/院系<br>测试专业                                       |
| <b>长</b> 账号信息                                                                         |                        | 学历<br>普通本科<br>"院校代码                                                                    |
| ₩ 2000 1000 1000 1000 1000 1000 1000 100                                              |                        | 90061<br>*学校<br>西安陆军学院                                                                 |
| 〔 我的订单                                                                                |                        | "所在校别<br>普通高校<br>"电子邮箱<br>ceshi@qq.com                                                 |
| <b>退出登</b> 奇                                                                          |                        | "联系电话<br>18645322568                                                                   |
|                                                                                       |                        |                                                                                        |
|                                                                                       | <                      |                                                                                        |

系统主界面 已完成的采集

点击"已完成的采集"查看线上采集的个人信息和照片。

点击"我的订单"查看订单信息。